PayPal贝宝

# Shopyy PayPal安装指南

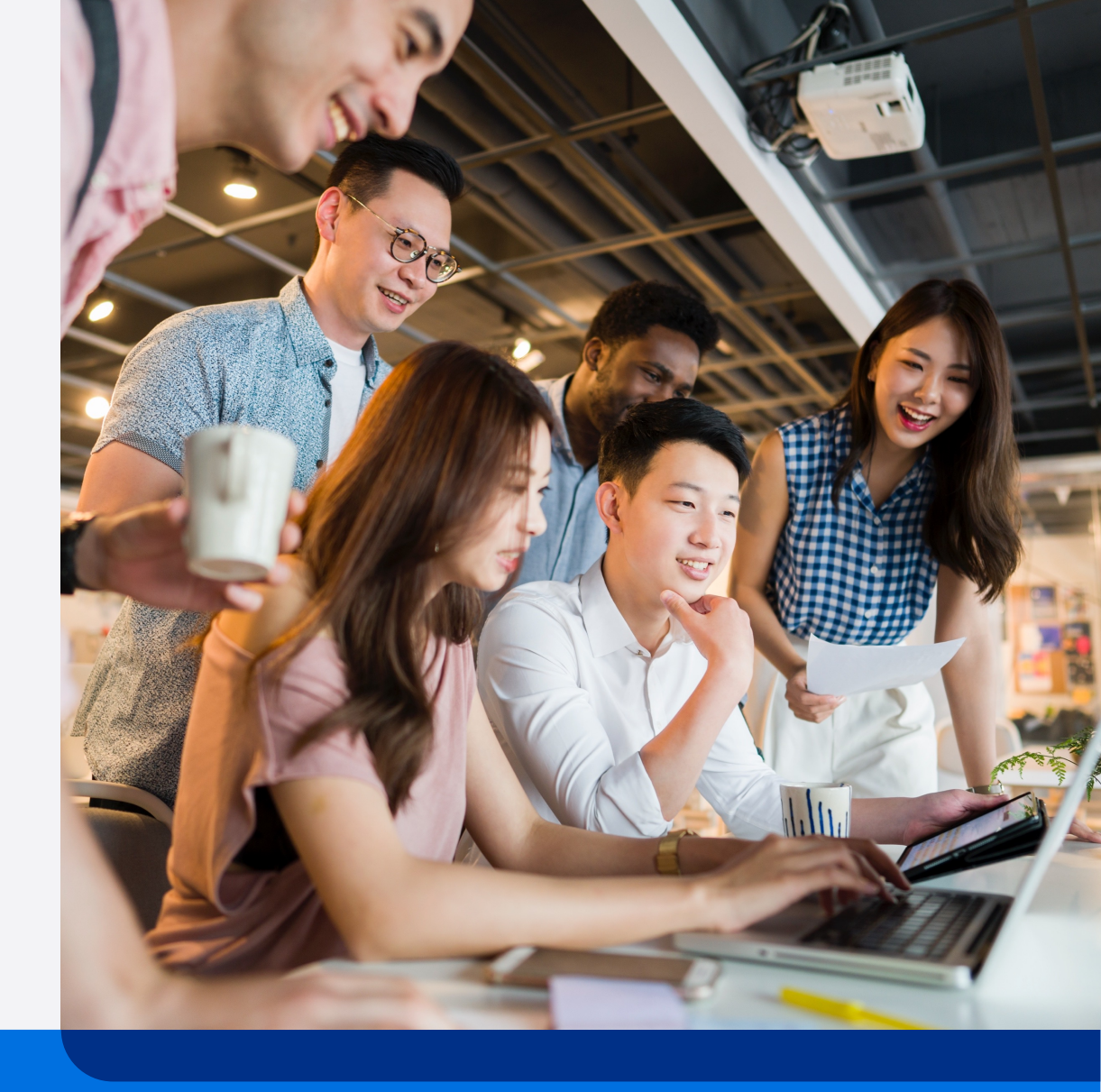

用户按本指南操作后可使用PayPal全球收付款服务及相关功能, PayPal 全球收付款服务及相关功能均属于PayPal全球服务(定义如下)。用 户需要首先在PayPal运营的中国网站(Paypal.cn)上接受<u>PayPal中国</u> 跨境支付服务用户协议并注册PayPal账户,以进一步申请相关服务。 PayPal全球服务由我们合作的PayPal关联企业为您提供,遵循并受到 "<u>PayPal全球条款</u>"的约束

本指南包含的全部产品交互示意图均为参考目的而展示,用以阐释本指 南之步骤引导。所有PayPal产品和服务均根据适用的PayPal用户协议、 条款和政策按现状提供。 目录

# P4 – P10 • 绑定PayPal账户到Shopyy店铺

- P11 P16 PayPal钱包功能启用
  - Apple Pay/Google Pay功能启用
- P17 P27 买家体验展示
  - 产品页
  - 购物车页
  - 购物信息填写页
  - 支付页

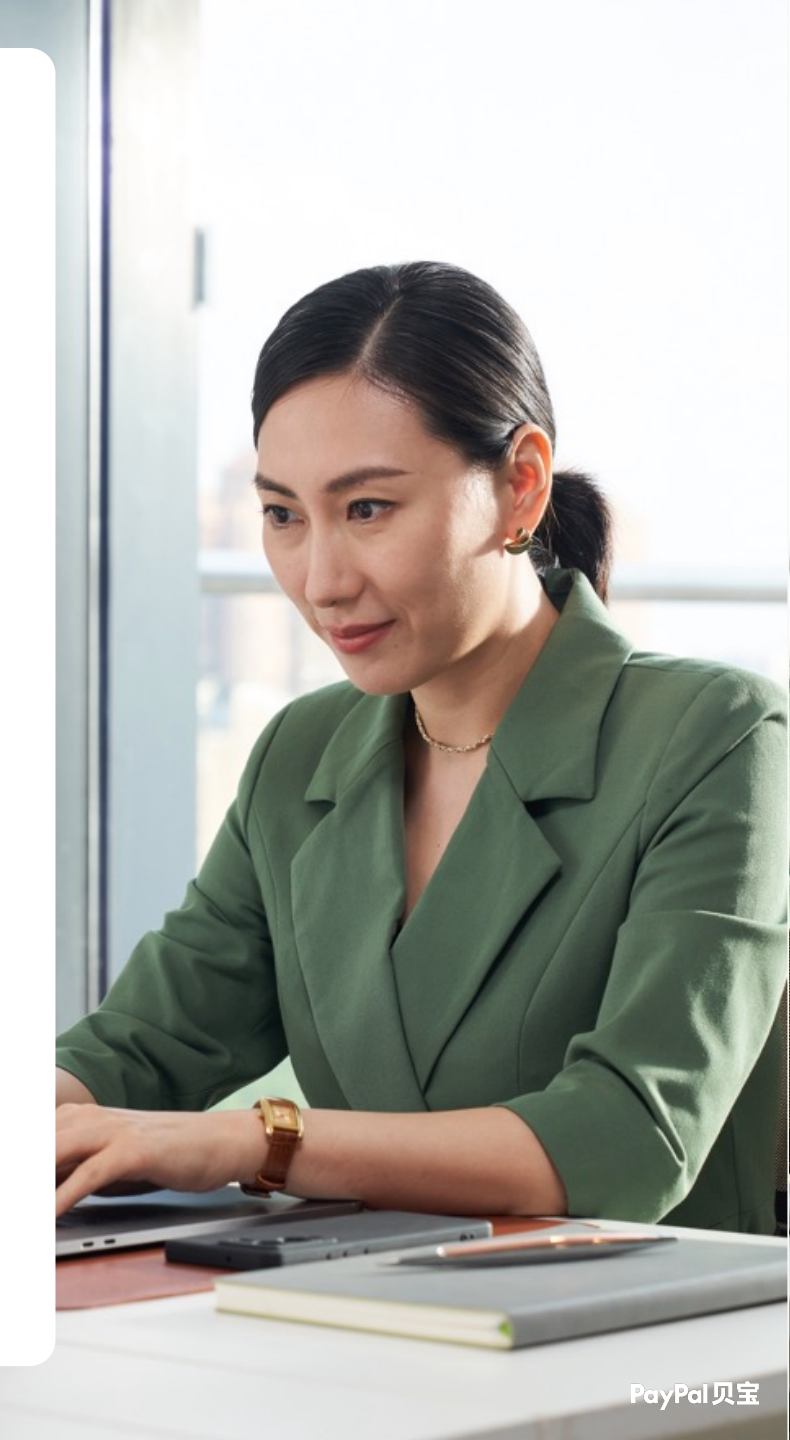

### 1. 支付设置>PayPal收款,点击添加支付

| T test-shop                                                                                                    | ►         | ☑ ( 请输入关键词进行                                           | ī搜索      |                                                                           | ● 在线客服              | 🖪 开店向导     | 🗭 评论反馈                                         | A                       | c ► | <b>*</b> * | admin 🔻 |
|----------------------------------------------------------------------------------------------------|-----------|--------------------------------------------------------|----------|---------------------------------------------------------------------------|---------------------|------------|------------------------------------------------|-------------------------|-----|------------|---------|
| ● 概览                                                                                                    |           | ndonin 34513<br>2024 08-12 02:13:01<br>140 210.1525    | PayPal收款 |                                                                           |                     |            | 0                                              | + 添加支                   | 付   |            |         |
| <ul> <li>(a) 商品</li> <li>(b) ●</li> <li>(c) ●</li> <li>(c) ●</li>     &lt;</ul> | ~         | 24513<br>2444 - 24513<br>2444 - 42513                  | PayPal   | 通过绑定 PayPal 个人账号或者 PayPal 商/                                              | 户账号接受 PayPal 付款。    |            |                                                |                         |     |            |         |
| 业数据                                                                                                    |           | 140,210,127.0                                          | 信用卡收款    | 2001SL-                                                                   |                     |            | 140-310-151-3                                  | + 添加支                   | 付   |            |         |
| 店铺设置<br>物流设置<br>税费设置                                                                                                    | ^         | ndunia, 34513<br>2024-08-42 (02-13-01<br>140-210-151-5 |          | 商户可以激活信用卡收款。支持多家支付新                                                       | 影道、不同卡种的信用卡支付方案。请注意 | 意: 同时最多只能渡 | 数活一种信用卡支付                                      | 90 <sup>0</sup><br>İ渠道。 |     |            |         |
| 支付设置<br>系统设置<br>员工管理                                                                                                    |           | ntenin 34513<br>2024/08-12 02:13:01<br>140/210.153/5   | 其他支付方式   | anna, 34513<br>2014 08:13 02:13:01<br>2014 08:13 02:13:03<br>10:210 15:35 |                     |            | 100 AU<br>100 AU<br>100 AU<br>100 AU<br>100 AU | 。))<br>十 添加支            | র্ণ |            |         |
| <ul> <li>☑ 后台设置</li> <li>✓ 应用中心</li> <li>☑ OEMSA</li> </ul>                                                                                                    | 企业版<br>AS |                                                        |          | 多元化的收款方式,为您的客户提供多样的                                                       | 的选择                 |            |                                                |                         |     |            |         |

### 2. 搜索栏搜索PayPal Complete Payments

#### 3. 点击绑定账号

| T test-s                            | shop 🕨 🕨          | 😇 🔶 返回支付设置                                              |            |                          |   |                  |
|-------------------------------------|-------------------|---------------------------------------------------------|------------|--------------------------|---|------------------|
| <ul><li>◆ 概览</li><li>■ 订单</li></ul> |                   | 100000 24513<br>2014 00 12 00 13 00<br>100 210 13 13 3  | <b>0</b> [ | Paypal Complete Payments | Q |                  |
| <ul><li></li></ul>                  |                   |                                                         |            | Paypal Complete Payments |   | <b>3</b><br>绑定账号 |
| <ul> <li></li></ul>                 | ā动 ~<br>~         | 100 201133<br>100 201133<br>100 2011333                 | PayPal     | 全球业务,触手可及。一键关联您的PayPal账户 |   | 如何配置?            |
|                                     | を修 ~              |                                                         |            |                          |   |                  |
| <b>に</b> 店舗()<br>物流()<br>超毒()       |                   | ndmin, 2413<br>2014 06: 12-02: 12-08<br>100: 210: 123-5 |            |                          |   |                  |
| 支付该                                 | Q置<br>Q置<br>Q置    |                                                         |            |                          |   |                  |
| 员工管                                 | 言理<br>分置 <u>×</u> |                                                         |            |                          |   |                  |
| ) e or                              | EMSAAS            | Ki ala                                                  |            |                          |   |                  |

- 4. 输入PayPal账户登录邮箱并选择PayPal账户所在国家
- 5. 点击Next进入下一步

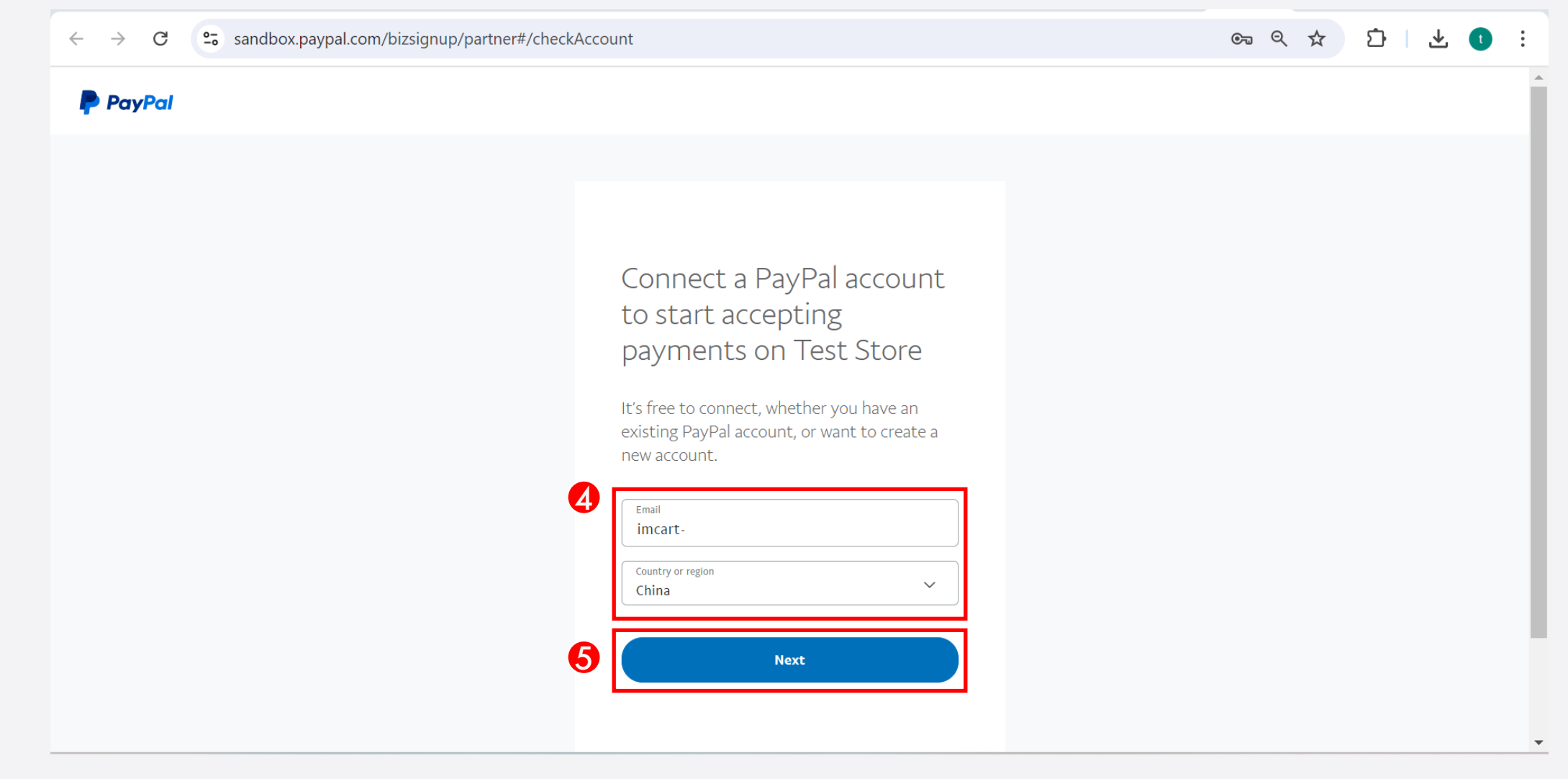

#### 6. 进入登录/注册PayPal页面,输入账户信息进行登录

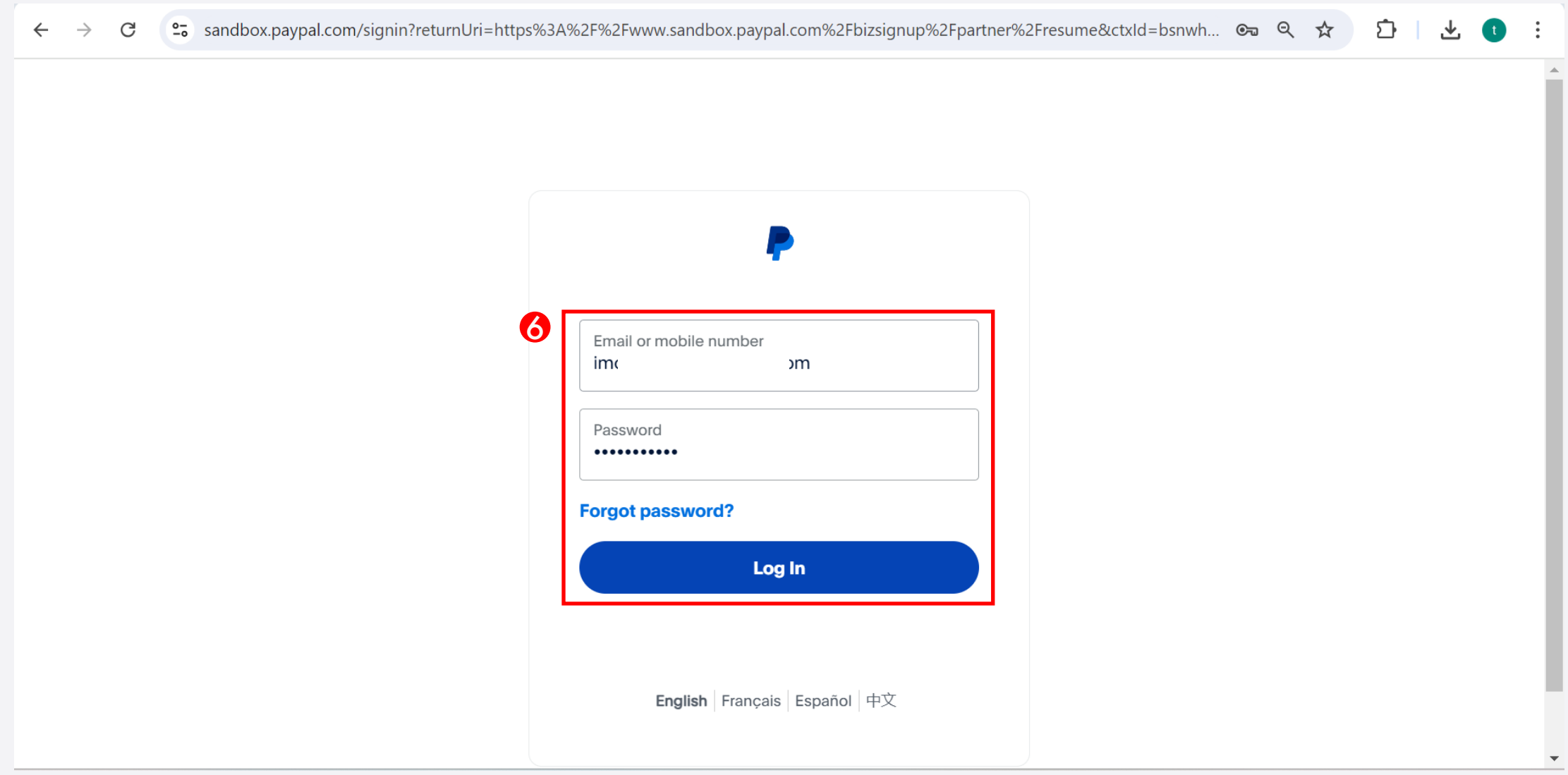

#### 7. 根据提示输入所需信息,点击Next进入下一步

| 9 You're currently in sandbox mode so you're not creating an actual account |  |
|-----------------------------------------------------------------------------|--|
| Info you enter on screens won't be saved.                                   |  |

# Make sure your customers get the care they deserve

P

What's your customer support email?

Where your customers can email you if they have any questions or concerns.

| What's ye | our cus                                                                  | tomer support phone number? |  |  |  |  |  |
|-----------|--------------------------------------------------------------------------|-----------------------------|--|--|--|--|--|
| Where vo  | Where your customers can call you if they have any questions or concerns |                             |  |  |  |  |  |
| innere ye |                                                                          |                             |  |  |  |  |  |
| Code      |                                                                          | Discourse                   |  |  |  |  |  |

#### 8. 完成绑定,点击按钮回到店铺后台

You're currently in sandbox mode so you're not creating an actual account Info you enter on screens won't be saved.

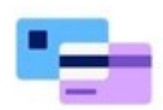

P

### Congrats, John! You've been approved to use PayPal complete payments

# PayPal钱包功能启用

## PayPal钱包功能启用

#### 1. 点击操作

#### 2. 选择修改账号

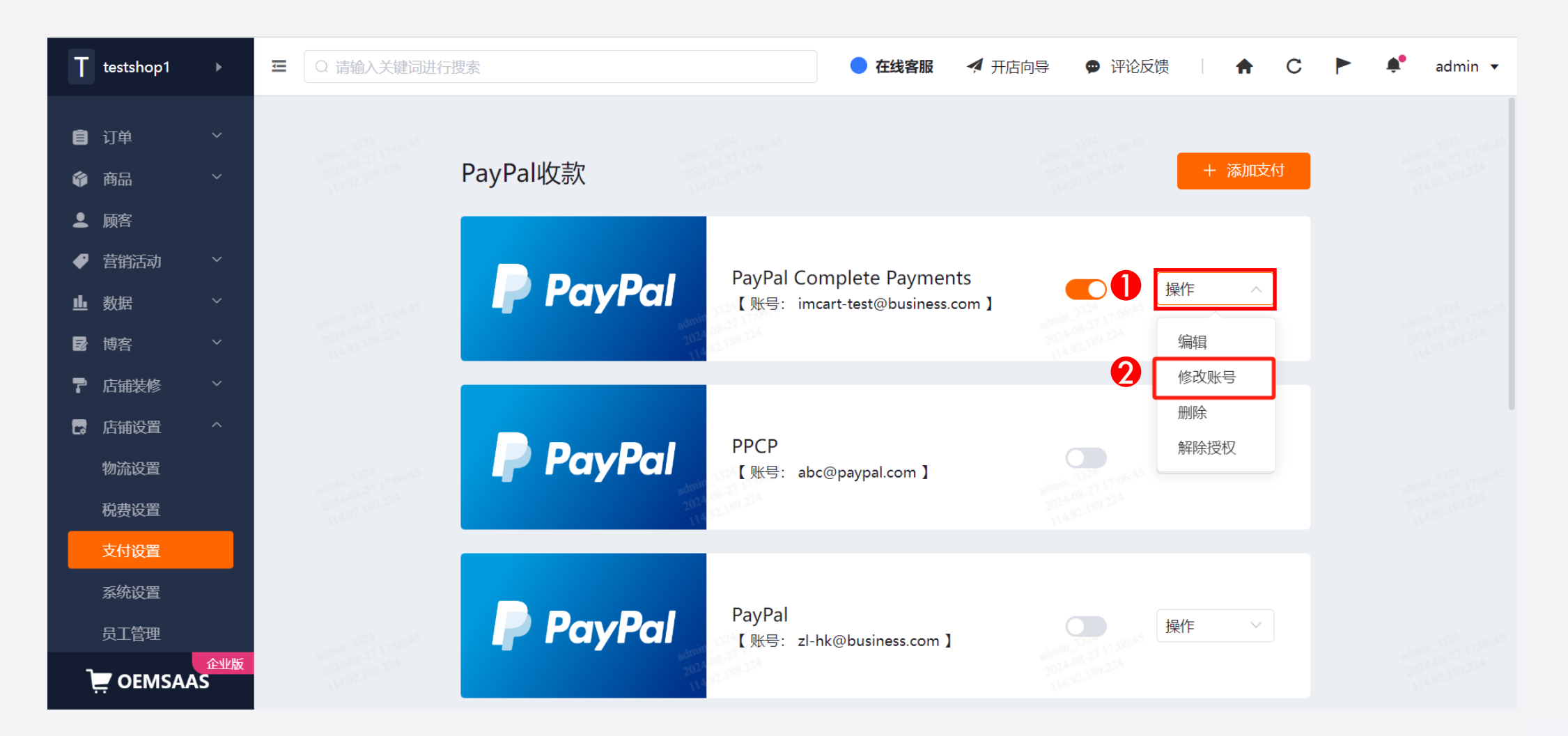

## PayPal钱包功能启用

3. 默认勾选PayPal

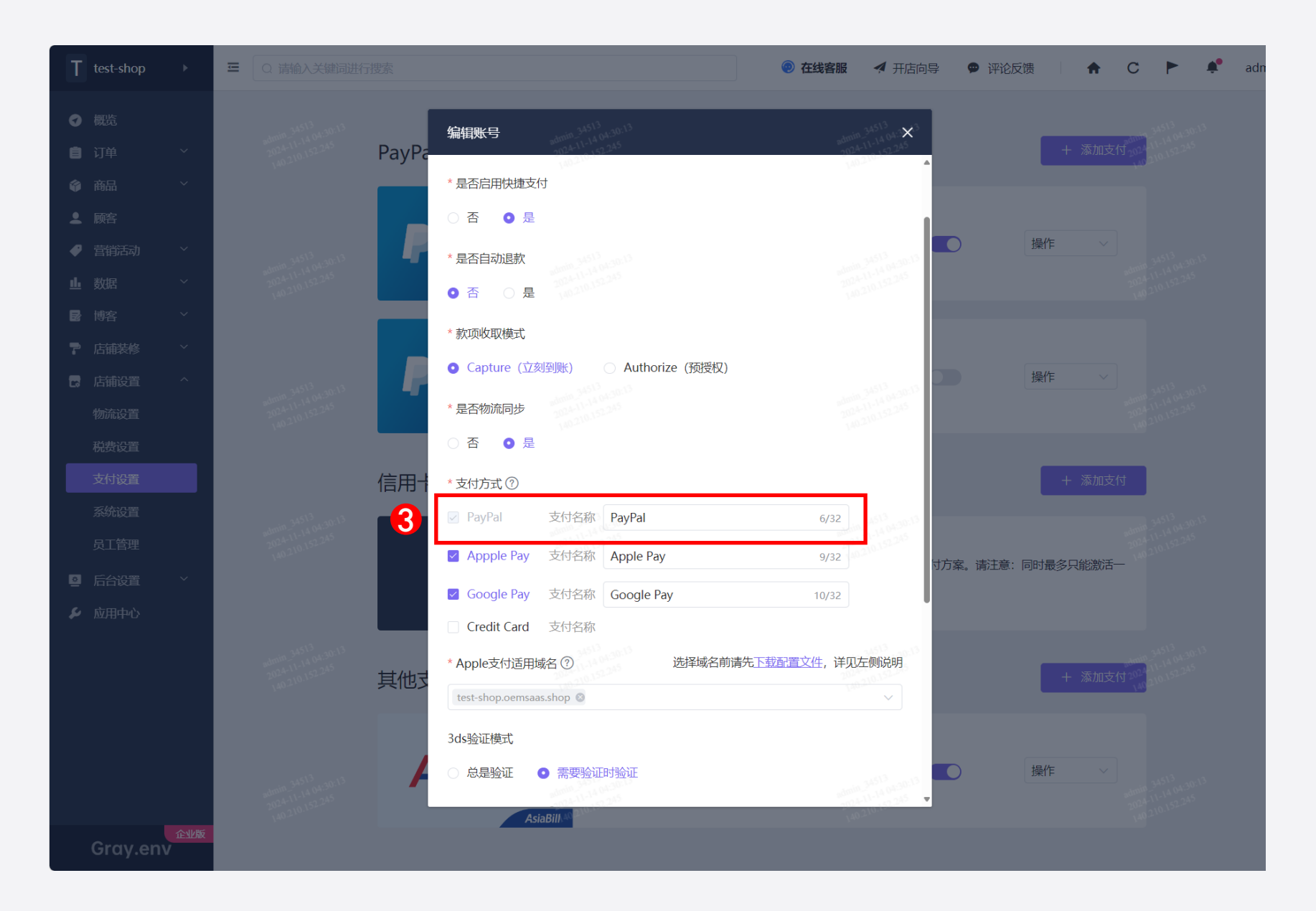

# Apple Pay/Google Pay 功能启用

## Apple Pay/Google Pay功能启用

#### 1. 点击操作

#### 2. 选择修改账号

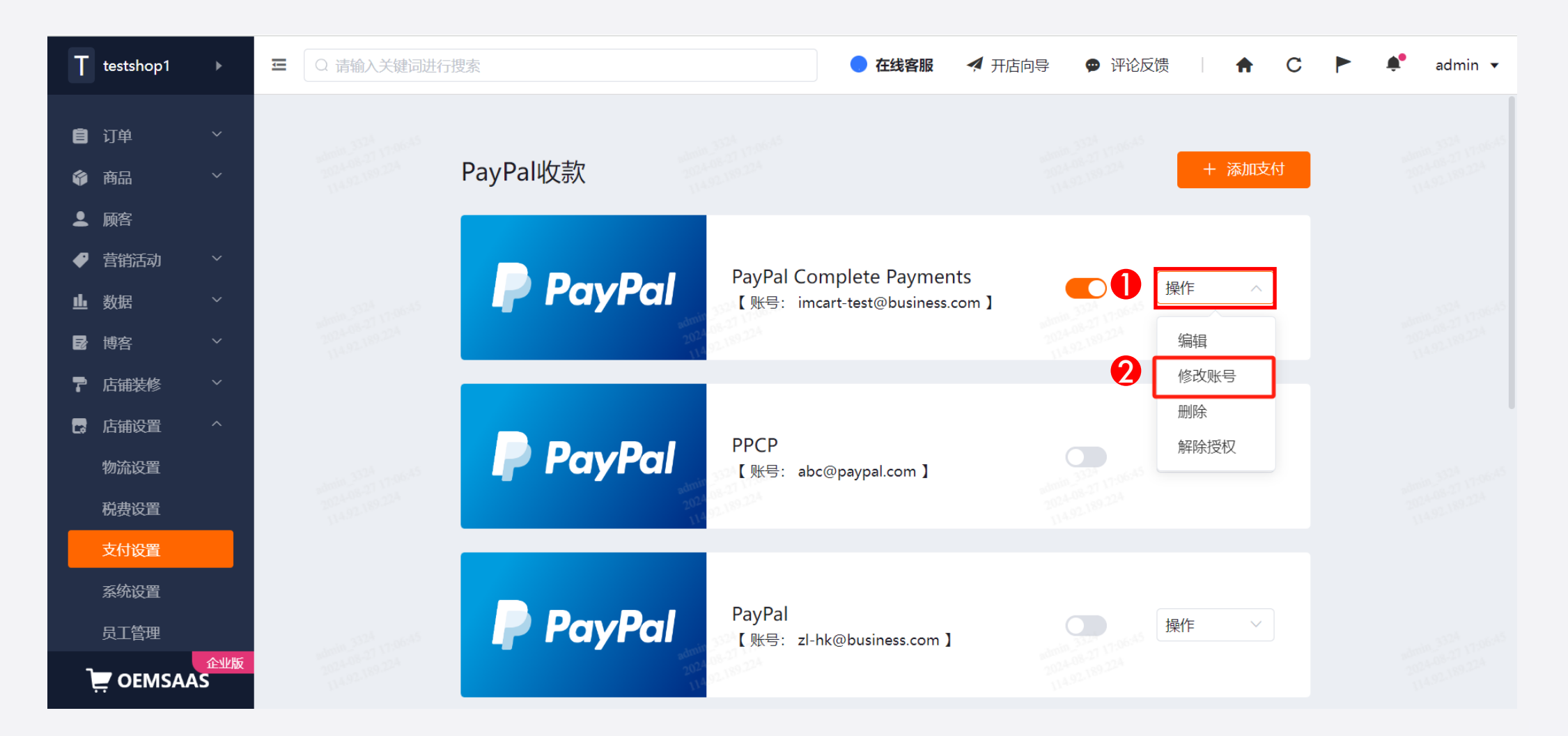

# Apple Pay/Google Pay功能启用

#### 3. 勾选Apple Pay/Google Pay

#### 4. 根据问号中的提示配置Apple Pay域名

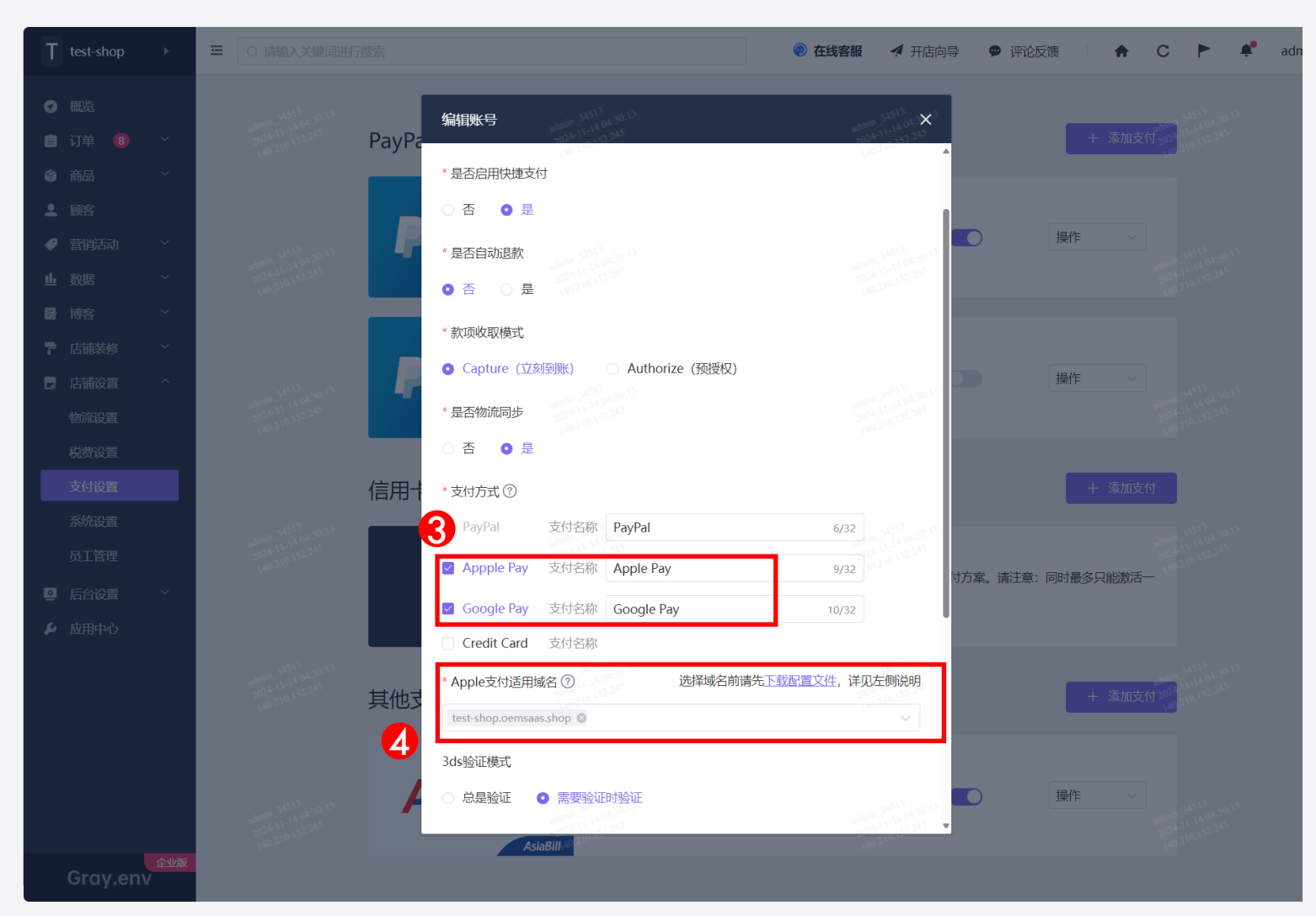

# 买家体验展示

## -产品页

—购物车页

–购物信息填写页

-支付页

# 产品页(PayPal钱包/Apple Pay/Google Pay)

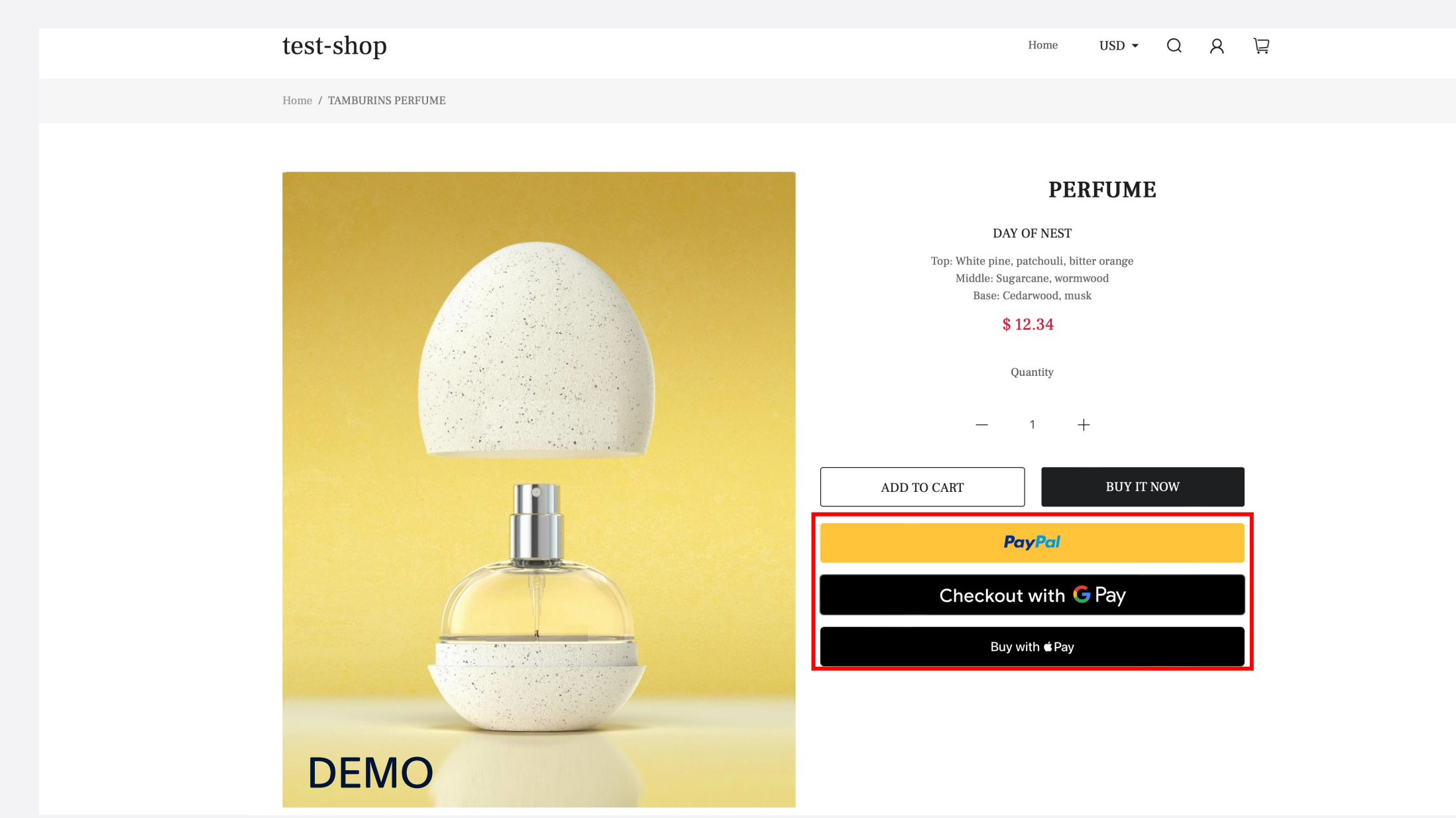

### -产品页

## –购物车页

-购物信息填写页

-支付页

# 购物车页(PayPal钱包/Apple Pay/Google Pay)

|                     |         | Your Ca | rt               |                           |                  |
|---------------------|---------|---------|------------------|---------------------------|------------------|
| < Continue Shopping |         |         |                  |                           | 问                |
| ?roduct             |         |         | Quantity         | Total                     |                  |
| DEMO                | PERFUME |         | — 1 <del>+</del> | \$ 12.34                  | ×                |
|                     |         |         |                  |                           |                  |
|                     |         |         | Coupon Code      |                           | APPLY            |
|                     |         |         | Subtotal         |                           | \$ 12.34         |
|                     |         |         | Shipping         | calcu                     | ated at checkout |
|                     |         |         | Total            | CHECKOUT                  | \$ 12.34         |
|                     |         |         |                  | OR                        |                  |
|                     |         |         |                  | PayPal                    |                  |
|                     |         |         | с                | heckout with <b>G</b> Pay |                  |
|                     |         |         |                  | Buy with <b>É</b> Pay     |                  |
|                     |         |         |                  | < Continue Shopping       |                  |

### -产品页

-购物车页

### -购物信息填写页

-支付页

# 购物信息填写页(PayPal钱包/Apple Pay/Google Pay)

| TEST-SHOP       |                          |  |  |  |  |  |  |  |
|-----------------|--------------------------|--|--|--|--|--|--|--|
| Cart > Informat | ion > Shipping > Payment |  |  |  |  |  |  |  |
|                 | Express checkout         |  |  |  |  |  |  |  |
|                 | PayPal                   |  |  |  |  |  |  |  |
|                 | Checkout with G Pay      |  |  |  |  |  |  |  |
|                 | Buy with <b>≪</b> Pay    |  |  |  |  |  |  |  |
| (               |                          |  |  |  |  |  |  |  |

Already have an account? Log in

| DEMO                      | PERFUME | \$ 12.34                            |
|---------------------------|---------|-------------------------------------|
| Coupon Code               |         | APPLY                               |
| Subtotal<br>Shipping Cost |         | \$ 12.34<br>Calculated at next step |
| Total Price               |         | \$ 12.34                            |

Contact

Email

Email me with news and offers

#### Shipping Address

| First name             | Last name            |
|------------------------|----------------------|
| Address                |                      |
| Apartment, suite, etc. |                      |
| Country Province       | ▼ Postal code        |
| City                   |                      |
| Phone (Optional)       | 0                    |
| < Return to cart       | Continue to Shipping |

PayPal贝宝

## -产品页

-购物车页

-购物信息填写页

-支付页

# 支付页 (PayPal 钱包)

#### TEST-SHOP

Cart > Information > Shipping > Payment

| Email    |        |
|----------|--------|
| Ship to  | Change |
| Method 1 | Change |

| Payment Method |        |  |  |  |  |  |  |
|----------------|--------|--|--|--|--|--|--|
| PayPal         | PayPal |  |  |  |  |  |  |
| PayPal         |        |  |  |  |  |  |  |
| O Google Pay   | G Pay  |  |  |  |  |  |  |
| O Apple Pay    | ∉ Pay  |  |  |  |  |  |  |

#### **Billing Address**

Select the address that matches your card or payment method.

Same as shipping address

Use a different billing address

< Return to shipping

Terms of service Shipping policy Return policy Privacy policy

|               | PERFUME | \$ 12.34 |
|---------------|---------|----------|
| Coupon Code   |         | APPLY    |
| Subtotal      |         | \$ 12.34 |
| Shipping Cost |         | \$ 0.00  |
| Total Price   |         | \$ 12.34 |

# 支付页 (Apple Pay)

#### **TEST-SHOP**

#### Cart > Information > Shipping > Payment

| Email   |   |  |        |
|---------|---|--|--------|
| Ship to |   |  | Change |
| Method  | 1 |  | Change |

|      | 1 |
|------|---|
|      |   |
| DEMO |   |

Total Price

#### **PERFUME** \$ 12.34

\$12.34

| Coupon Code   | APPLY    |
|---------------|----------|
|               |          |
| Subtotal      | \$ 12.34 |
| Shipping Cost | \$ 0.00  |

#### Payment Method

| O PayPal              | PayPal       |
|-----------------------|--------------|
| O Google Pay          | G Pay        |
| • Apple Pay           | <b>é</b> Pay |
| Buy with <b>d</b> Pay |              |

#### **Billing Address**

Select the address that matches your card or payment method.

#### Same as shipping address

O Use a different billing address

< Return to shipping

### PayPal贝宝

# 支付页 (Google Pay)

#### **TEST-SHOP**

#### Cart > Information > Shipping > Payment

| Email   |   |        |
|---------|---|--------|
| Ship to |   | Change |
| Method  | 1 | Change |

#### Payment Method

| O PayPal                   |  | PayPal       |
|----------------------------|--|--------------|
| Google Pay                 |  | G Pay        |
| Checkout with <b>G</b> Pay |  |              |
| O Apple Pay                |  | <b>é</b> Pay |

#### Billing Address

Select the address that matches your card or payment method.

Same as shipping address

O Use a different billing address

< Return to shipping

| DEMO                      | PERFUME | \$ 12.34            |
|---------------------------|---------|---------------------|
| Coupon Code               |         | APPLY               |
| Subtotal<br>Shipping Cost |         | \$ 12.34<br>\$ 0.00 |

Total Price

\$ 12.34

# Thanks!

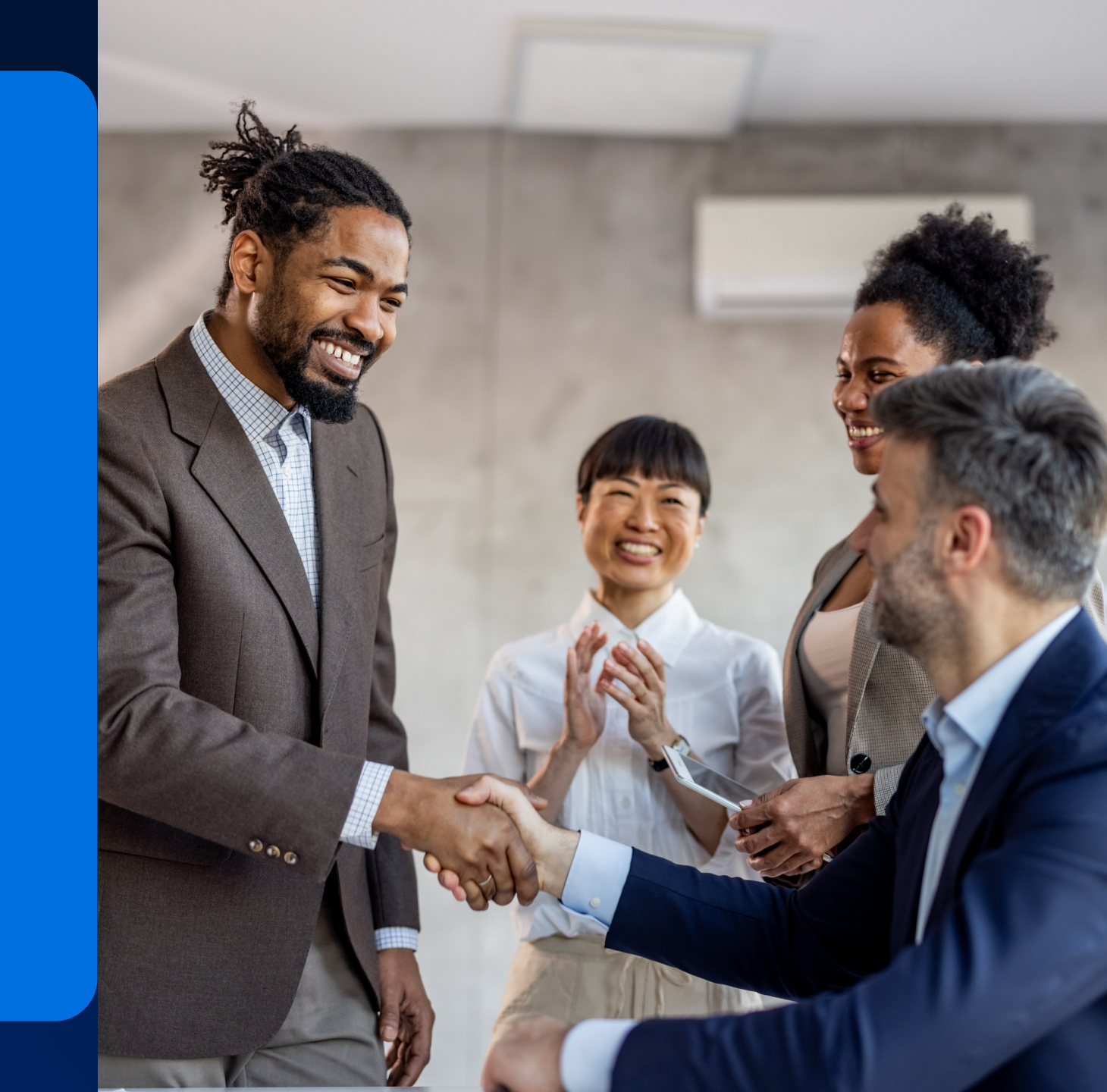